# HUAWEI Y3 Guide de l'utilisateur

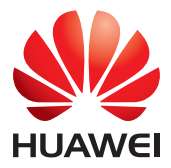

## Table des matières

| À lire avant de procéder                                 | 1               |
|----------------------------------------------------------|-----------------|
| Précautions de sécurité                                  | 1               |
| Renseignements personnels et sécurité des données        | 2               |
| Mention légale                                           | 3               |
|                                                          |                 |
| Prise en main                                            | 6               |
| Fonctions clés au bout des doigts                        | 7               |
| Informations importantes à propos de la batterie         | 7               |
| Conseils pour économiser l'énergie                       | 8               |
| Allumer et éteindre votre téléphone mobile               | 8               |
| Utiliser l'écran tactile                                 | 9               |
| Verrouiller et déverrouiller l'écran                     | 10              |
| Écran d'accueil                                          |                 |
| Gestion des deux cartes                                  | 14              |
|                                                          |                 |
| Appeler                                                  | 15              |
| Passer un appel                                          | 15              |
| Répondre à des appels ou les refuser                     | 16              |
| Autres opérations pendant un appel                       | 17              |
| Utiliser le journal d'appels                             | 17              |
| Utiliser le mode Avion                                   |                 |
|                                                          |                 |
| Contact                                                  |                 |
| Ouvrir l'application Contact                             |                 |
| Importer des contacts depuis une carte SIM               |                 |
| Ajouter un contact                                       |                 |
| Rechercher un contact                                    |                 |
| Modifier un contact                                      | 20              |
| Supprimer un contact                                     | 20              |
| Utiliser un compte Google pour synchroniser les contacts |                 |
| Gérer les groupes                                        |                 |
| Envoyer des contacts                                     | 21              |
| Messagorio                                               | 22              |
| Créar at anyoyar un SMS                                  | <b>22</b><br>רר |
| Créer et envoyer un MMS                                  | ZZ<br>רר        |
| Aioutor un diaporama                                     |                 |
| Ajouter un ulapolania<br>Ouvrir et visualiser un MMS     | כZ              |
| Rénondre à un message                                    | כב              |
| Reportate a un message                                   |                 |

| Copier un SMS vers ToDo ou vers Calendrier |    |
|--------------------------------------------|----|
| Personnaliser les paramètres des messages  | 23 |

| Email                                                  | 24 |
|--------------------------------------------------------|----|
| Ajouter un compte de messagerie                        | 24 |
| Ajouter d'autres comptes de messagerie                 | 24 |
| Visualiser un e-mail                                   | 24 |
| Enregistrer une pièce jointe à un e-mail               | 25 |
| Créer et envoyer un e-mail                             | 25 |
| Répondre à un e-mail                                   | 25 |
| Personnaliser les paramètres d'un compte de messagerie | 26 |

| Se connecter                                        | 27 |
|-----------------------------------------------------|----|
| Réseaux mobiles                                     | 27 |
| Paramètres Wi-Fi                                    | 27 |
| Partager la connexion de données de votre téléphone |    |
| Bluetooth                                           | 29 |

| Navigateur                                 |    |
|--------------------------------------------|----|
| Ouvrir le navigateur                       |    |
| Ouvrir une page web                        |    |
| Définir une page d'accueil                 |    |
| Gérer les signets                          |    |
| Personnaliser les paramètres du navigateur | 32 |

| Divertissement                               |    |
|----------------------------------------------|----|
| Prendre des photos et enregistrer des vidéos |    |
| Utiliser la Galerie                          |    |
| Écouter de la musique                        |    |
| Écouter la radio FM                          | 39 |

| Services Google        |    |
|------------------------|----|
| Créer un compte Google | 40 |
| Gmail                  | 40 |
| Maps                   | 41 |
| YouTube                | 41 |

| Synchroniser des informations                   |    |
|-------------------------------------------------|----|
| Gérer vos comptes                               | 42 |
| Personnaliser la synchronisation de vos comptes | 44 |
|                                                 |    |

| Utiliser les autres applications | 45 |
|----------------------------------|----|
|----------------------------------|----|

| Calendrier               | 45 |
|--------------------------|----|
| Gestionnaire de fichiers |    |
| Coffre-fort              |    |
| Horloge                  |    |
| Calculatrice             |    |
| Bloc-notes               |    |

| 49 |
|----|
| 49 |
| 49 |
| 50 |
| 51 |
| 52 |
| 52 |
| 53 |
| 54 |
| 55 |
|    |

## À lire avant de procéder

## Précautions de sécurité

Merci de lire attentivement les précautions de sécurité qui vous permettront d'utiliser correctement votre téléphone mobile.

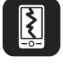

N'écrasez pas votre téléphone mobile, ne le jetez pas et ne le perforez pas. Évitez de le faire tomber, de le comprimer et de le tordre.

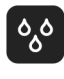

Ne l'utilisez pas dans un environnement humide tel qu'une salle de bains. Empêchez-le d'être trempé ou lavé dans du liquide.

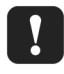

Ne l'allumez pas dans des endroits où il est interdit d'utiliser des téléphones ou lorsqu'il peut être cause d'interférences ou de danger.

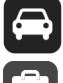

Ne l'utilisez pas en conduisant.

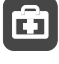

Conformez-vous aux règlements et aux réglementations dans les hôpitaux et les centres de soins. Éteignez votre téléphone mobile à proximité d'équipements médicaux.

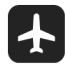

Éteignez votre téléphone mobile en avion. Le téléphone peut provoquer des interférences gênantes pour l'équipement de contrôle de l'avion.

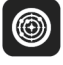

Éteignez votre téléphone mobile à proximité d'équipements électroniques de haute précision. Le téléphone risque d'affecter le fonctionnement de ces appareils.

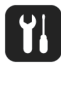

Ne tentez pas de démonter votre téléphone mobile ou ses accessoires. Seul du personnel qualifié est habilité à dépanner ou à réparer le téléphone.

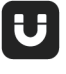

Ne placez pas votre téléphone mobile ni ses accessoires dans des conteneurs à fort champ électromagnétique.

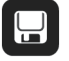

Ne placez pas de supports de stockage magnétiques à proximité du téléphone mobile. Les rayonnements émanant du téléphone peuvent effacer les informations stockées sur ces supports.

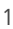

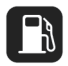

Ne placez pas votre téléphone mobile dans un endroit à température élevée et ne l'utilisez pas dans un endroit contenant de l'essence inflammable telle qu'une station-service.

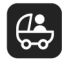

Tenez le téléphone mobile et ses accessoires à l'abri des enfants. Ne permettez pas à des enfants d'utiliser votre téléphone mobile sans votre surveillance.

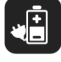

Utilisez exclusivement des batteries et des chargeurs approuvés afin d'éviter les risques d'explosion.

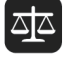

Observez toutes les lois et toutes les réglementations régissant l'utilisation des appareils sans fil. Respectez l'intimité et la confidentialité d'autrui et ses droits légaux lorsque vous utilisez votre appareil sans fil.

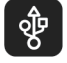

Conformez-vous strictement aux instructions contenues dans ce manuel lorsque vous utilisez le câble USB. Faute de quoi, vous risqueriez d'endommager votre téléphone mobile ou votre PC.

## Renseignements personnels et sécurité des données

L'utilisation de certaines fonctions ou applications tierces sur votre appareil pourrait entraîner la perte ou la mise à disposition de vos renseignements personnels à d'autres personnes. Plusieurs mesures sont recommandées pour vous aider à protéger vos renseignements personnels et confidentiels.

- Gardez votre appareil dans un endroit sûr pour empêcher toute utilisation non autorisée.
- Réglez l'écran de votre appareil sur verrouillage automatique et créez un mot de passe ou un motif de déverrouillage pour l'ouvrir.
- Sauvegardez régulièrement les renseignements personnels contenus sur votre carte SIM/UIM et carte mémoire, ou stockés dans la mémoire de votre appareil. Si vous changez d'appareil, assurez-vous de transférer ou de supprimer toutes les données personnelles contenues sur votre ancien appareil.
- Si vous êtes inquiet au sujet des virus lorsque vous recevez des messages ou des courriels d'un inconnu, supprimez-les sans les ouvrir.
- Si vous utilisez votre appareil pour naviguer sur Internet, évitez les sites Web qui pourraient poser un risque de sécurité, afin de prévenir tout risque d'appropriation de vos renseignements personnels.

- Si vous utilisez les services tels que le Wi-Fi ou Bluetooth, créez des mots de passe pour ces services afin de prévenir tout accès non autorisé. Lorsque ces services ne sont pas en utilisation, désactivez-les.
- Installez, et maintenez à jour, un logiciel de sécurité et effectuez régulièrement des scans à la recherche de virus.
- Assurez-vous d'obtenir des applications tierces à partir de sources légitimes. Les applications tierces téléchargées doivent être scannées à la recherche des virus.
- Installez un logiciel de sécurité ou les correctifs publiés par Huawei ou les fournisseurs d'applications tierces.
- Certaines applications exigent et transmettent des informations de localisation. En conséquence, une partie tierce peut être en mesure de partager vos informations de localisation.
- Votre appareil peut fournir des informations de détection et de diagnostic aux fournisseurs d'applications tierces. Les fournisseurs tiers utilisent cette information pour améliorer leurs produits et services.

## **Mention légale**

#### Copyright © Huawei Technologies Co., Ltd. 2015. Tous droits réservés.

Aucune partie de ce manuel ne peut être reproduite ou transmise dans toute forme ou par tout moyen que ce soit sans accord préalable par écrit de Huawei Technologies Co., Ltd et de ses affiliés (« Huawei »).

Le produit décrit dans ce manuel peut inclure des logiciels sous licence de Huawei et d'éventuels concédants. Les clients ne peuvent en aucun cas reproduire, distribuer, modifier, décompiler, désassembler, décrypter, extraire, faire de l'ingénierie inversée, louer ou transférer ledit logiciel, ni en accorder des sous-licences d'utilisation, sauf si la législation en vigueur interdit ces restrictions ou si ces actions sont approuvées par les détenteurs des droits d'auteur concernés.

#### Marques de commerce et autorisations

ниже, ниже et sont des marques de commerce ou des marques déposées de Huawei Technologies Co., Ltd.

Android<sup>™</sup> est une marque commerciale de Google Inc.

Le nom et les logos *Bluetooth*<sup>®</sup> sont des marques déposées *Bluetooth SIG, Inc.* et toute utilisation de ces marques par Huawei Technologies Co., Ltd. est effectuée sous licence. Les autres marques de commerce, produits, services ou noms d'entreprise mentionnés appartiennent à leurs propriétaires respectifs.

#### Avis

Certaines caractéristiques du produit et certains accessoires décrits dans le présent manuel dépendent du logiciel installé, de ses capacités et des paramètres du réseau local. Par conséquent, ils peuvent ne pas être activés ou être limités par les opérateurs de réseaux locaux ou par les prestataires de services réseau.

De ce fait, les descriptions de ce manuel peuvent ne pas correspondre exactement au produit ou aux accessoires achetés.

Huawei se réserve le droit de changer ou de modifier les informations ou spécifications de ce manuel sans préavis et sans obligation.

#### Déclaration concernant les logiciels tiers

Huawei ne détient aucun droit de propriété intellectuelle sur les logiciels ou applications tiers fournis avec ce produit. Par conséquent, Huawei n'accorde aucune garantie pour les logiciels et les applications tiers. En outre, Huawei ne délivre pas d'assistance aux clients qui utilisent des logiciels ou des applications tiers et n'est pas responsable de leur fonctionnement et de leur performance.

Ces services tiers peuvent être interrompus ou résiliés à tout moment et Huawei ne garantit pas la disponibilité des contenus ou services. Le contenu et les services sont fournis par des opérateurs tiers via le réseau ou des outils de transmission qui échappent au contrôle de Huawei. Sous réserve des dispositions de la législation en vigueur, il est explicitement indiqué que Huawei ne procède à aucune indemnisation au titre des services rendus par les fournisseurs de services tiers, de l'interruption ou de la résiliation du contenu ou des services tiers et n'en sera nullement responsable.

Huawei ne pourra être tenu responsable de la légalité, de la qualité ou de tout autre aspect des logiciels installés sur ce produit, du chargement ou du téléchargement de contenus tiers, notamment les textes, images, vidéos ou logiciels. Les clients sont responsables des conséquences indésirables, dont l'incompatibilité entre le logiciel et le produit pouvant résulter de l'installation d'un logiciel ou d'un logiciel intégré tiers chargé ou téléchargé. Ce produit a été développé pour la plate-forme libre Android™. Huawei a opéré les modifications nécessaires sur la plate-forme. Par conséquent, le produit ne prend pas en charge toutes les fonctions de la plate-forme Android standard et peut être incompatible avec le logiciel tiers. Huawei n'offre aucune garantie ou représentation en lien avec cette compatibilité et exclut explicitement toute implication en rapport avec ce surjet.

#### AVIS DE NON-RESPONSABILITÉ

LES INFORMATIONS DE E MANUEL SONT FOURNIES « TELLES QUELLES ». SAUF EXIGENCES DES LOIS EN VIGUEUR, AUCUNE GARANTIE, EXPRESSE OU IMPLICITE, N'EST FAITE EN CE QUI CONCERNE LA PRÉCISION, LA FIABILITÉ OU LE CONTENU DU PRÉSENT MANUEL, Y COMPRIS LES GARANTIES IMPLICITES DE QUALITÉ MARCHANDE ET D'ADÉQUATION À UNE FIN PARTICULIÈRE.

DANS LES LIMITES PRÉVUES PAR LA LOI EN VIGUEUR, HUAWEI NE POURRA EN AUCUN CAS ÊTRE TENU RESPONSABLE DE DOMMAGES SPÉCIFIQUES, CONNEXES, INDIRECTS OU CONSÉCUTIFS, OU DE PERTES DE PROFIT, DE REVENU DE L'ENTREPRISE, DE DONNÉES, DE CLIENTÈLE OU D'ÉCONOMIES ; QUE CES ÉLÉMENTS SOIENT PRÉVISIBLES OU NON. LA RESPONSABILITÉ MAXIMALE DE HUAWEI (CETTE LIMITATION NE S'APPLIQUE PAS À LA RESPONSABILITÉ DES DOMMAGES CORPORELS DANS LA MESURE OÙ LA LOI EN VIGUEUR AUTORISE CETTE LIMITATION), RÉSULTANT DE L'UTILISATION DU PRODUIT DÉCRIT DANS LE PRÉSENT DOCUMENT EST LIMITÉE AU MONTANT PAYÉ PAR LES CLIENTS À L'ACHAT DU PRODUIT.

### Réglementations relatives à l'importation/exportation

Les clients doivent se conformer aux lois et aux réglementations en vigueur relatives à l'exportation et à l'importation et il leur incombe d'obtenir toutes les autorisations et licences administratives nécessaires pour l'exportation, la réexportation ou l'importation du produit mentionné dans ce manuel, y compris le logiciel et les données techniques.

### Politique de confidentialité

Veuillez consulter notre politique de confidentialité sur notre site Internet pour obtenir des détails sur la protection de vos informations personnelles.

http://consumer.huawei.com/privacy-policy.

## Prise en main

Toutes les illustrations de ce guide sont fournies uniquement à titre de référence. Selon la version des logiciels de votre téléphone, les caractéristiques et les fonctionnalités de ce dernier peuvent être différentes de celles décrites ici.

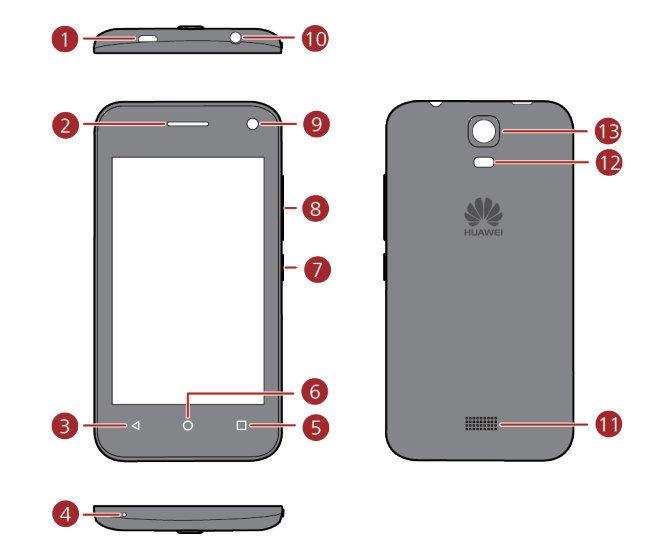

| 0 | Port de données/<br>Charge | 8  | Touche du volume     |
|---|----------------------------|----|----------------------|
| 2 | Oreillette                 | 9  | Caméra frontale      |
| 3 | Retour                     | 10 | Emplacement casque   |
| 4 | Microphone                 | 1  | Écouteur             |
| 5 | Menu                       | 12 | Flash appareil photo |
| 6 | Accueil                    | B  | Caméra arrière       |
| 7 | Touche d'alimentation      |    |                      |

## Fonctions clés au bout des doigts

| I               | <ul> <li>Maintenez enfoncé pour allumer votre téléphone mobile.</li> <li>Appuyez pour verrouiller l'écran lorsque votre téléphone mobile est actif.</li> </ul>   |
|-----------------|----------------------------------------------------------------------------------------------------|
| $\triangleleft$ | <ul> <li>Touchez pour revenir à l'écran précédent ou pour quitter<br/>l'application en cours.</li> <li>Touchez pour masquer le clavier.</li> </ul>               |
|                 | <ul> <li>Touchez pour ouvrir le menu dans un écran actif.</li> <li>Maintenez enfoncé pour afficher la liste des dernières applications<br/>utilisées.</li> </ul> |
| 0               | <ul><li>Touchez pour revenir à l'écran d'accueil.</li><li>Maintenez enfoncé pour ouvrir la barre de recherche.</li></ul>                                         |

## Informations importantes à propos de la batterie

- Si la batterie est restée inutilisée pendant longtemps, il se peut que le téléphone mobile ne s'allume pas immédiatement après le début du rechargement de la batterie. Avant d'essayer d'allumer le téléphone, laissez à la batterie le temps de se recharger (quelques minutes).
- Au fil du temps, les performances de la batterie vont se dégrader, en particulier elle restera moins longtemps chargée que lorsqu'elle était neuve. Lorsque son autonomie diminue notablement après que la batterie a été rechargée correctement, remplacez-la par une batterie neuve du même type.
- L'utilisation des services de données augmente la consommation d'énergie du téléphone et réduit par conséquent l'autonomie du téléphone entre deux rechargements de la batterie.
- Le temps nécessaire pour recharger complètement la batterie dépend de la température ambiante et de l'âge de la batterie.

• Lorsque la puissance de la batterie est faible, le téléphone vous alertera et affichera un message. Lorsque la batterie est presque déchargée, votre téléphone s'éteindra automatiquement.

## Conseils pour économiser l'énergie

La longévité de la batterie dépend du réseau auguel vous vous connectez et de la manière dont vous utilisez votre téléphone mobile.

Essayez d'appliquer les conseils suivants pour préserver la batterie :

- Désactivez l'écran rétroéclairé lorsque vous n'utilisez pas votre téléphone mobile.
- Diminuez le temps nécessaire à la désactivation de l'écran rétroéclairé lorsque votre téléphone est inactif.
- Diminuez la luminosité de l'écran.
- Désactivez le Bluetooth lorsque vous ne l'utilisez pas. Ne rendez votre téléphone visible par d'autres appareils Bluetooth que lorsque vous avez besoin de créer une connexion Bluetooth.
- Désactivez le Wi-Fi lorsque vous ne l'utilisez pas.
- Éteignez le récepteur GPS lorsque vous n'utilisez pas votre téléphone.
- Diminuez le volume sonore.
- Fermez les programmes gros consommateurs d'énergie lorsque vous n'avez pas besoin d'eux.
- Désactivez le service de données.

## Allumer et éteindre votre téléphone mobile

### Allumer votre téléphone mobile

(touche Marche/Arrêt). La première fois que vous allumerez votre Maintenez enfoncé téléphone, il vous sera demandé de vous identifier dans votre compte et de configurer votre téléphone mobile.

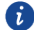

Si la protection par code PIN (numéro d'identification personnelle) est activée sur votre téléphone mobile, vous devrez entrer votre code PIN pour pouvoir utiliser le téléphone mobile.

### Configurer votre téléphone mobile

La première fois que vous l'allumez, le téléphone affiche un assistant qui vous aide à configurer le téléphone mobile.

Cet assistant vous aide à prendre des décisions initiales concernant la manière dont vous voulez utiliser votre téléphone mobile.

### Éteindre votre téléphone mobile

- 1. Maintenez enfoncé (touche Marche/Arrêt) pour ouvrir le menu des options du téléphone.
- 2. Touchez Éteindre.
- 3. Touchez OK.

### Redémarrer votre téléphone mobile

- 1. Maintenez enfoncé (touche Marche/Arrêt) pour ouvrir le menu des options du téléphone.
- 2. Touchez Redémarrer.
- 3. Touchez OK.

## Utiliser l'écran tactile

### **Actions tactiles**

- Toucher : tapez du doigt sur l'écran pour sélectionner un élément, confirmer une sélection ou démarrer une application.
- **Toucher et maintenir** : touchez du doigt un élément et attendez que le téléphone réagisse pour relâcher la pression. Par exemple, pour ouvrir le menu des options de l'écran actif, touchez quelques instants l'écran jusqu'à ce que le menu apparaisse.
- Effleurer : déplacez le doigt verticalement ou horizontalement sur l'écran.
- Tirer : maintenez le doigt enfoncé sur l'élément désiré. Pour déplacer un élément, faites-le glisser vers un endroit quelconque de l'écran. Vous pouvez faire glisser une icône pour la déplacer ou pour la supprimer.

### Faire pivoter l'écran de votre téléphone mobile

La plupart des écrans changent d'orientation (paysage ou portrait) lorsque vous tournez latéralement votre téléphone. Dans l'écran d'accueil, touchez O > **Tout** > **Affichage** > **Rotation auto de l'écran** pour désactiver cette fonction.

## Verrouiller et déverrouiller l'écran

### Verrouiller l'écran

- Lorsque votre téléphone est allumé, appuyez sur (touche Marche/Arrêt) pour verrouiller l'écran. Le verrouillage de l'écran ne vous empêche pas de recevoir des messages et des appels.
- L'écran se verrouille automatiquement au bout d'une certaine période d'inactivité du téléphone.

### Déverrouiller l'écran

- 1. Appuyez sur (touche Marche/Arrêt) pour activer l'écran.
- 2. Faire glisser pour déverrouiller l'écran.

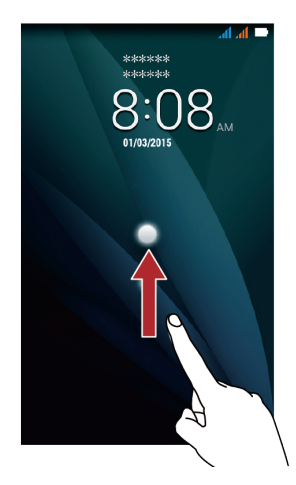

Si vous avez configuré un motif de déverrouillage, vous devrez dessiner ce motif pour déverrouiller l'écran.

## Écran d'accueil

Barre des notifications Affiche des rappels et des icônes d'état du téléphone. Effleurez vers le bas pour ouvrir la barre de notification.

Maintenez enfoncé un raccourci jusqu'à ce qu'il s'agrandisse. Vous pouvez alors le faire glisser à l'endroit souhaité ou le déplacer vers une icône vers la position du raccourci à partir d'une autre zone de l'écran.

### Icônes de notification et d'état

| A          | Intensité du signal   | Th            | Aucun signal                           |
|------------|-----------------------|---------------|----------------------------------------|
| E          | Réseau EDGE connecté  | H             | Réseau HSPA connecté                   |
| H+         | Réseau HSPA+ connecté | $\rightarrow$ | Mode avion                             |
| $\bigcirc$ | Alarme activée        | •             | Préparation de la carte microSD        |
| *          | Bluetooth activé      | Ð             | Mode silencieux                        |
| 1          | Mode vibreur          | 5             | Batterie en charge                     |
|            | Batterie chargée      |               | Batterie extrêmement faible            |
| L.         | Appel en cours        | č             | Appel manqué                           |
| $\rangle$  | Nouvel e-mail         | 1             | Événement à venir                      |
| :)         | Nouveau SMS ou MMS    | ļ             | Problème d'envoi de SMS ou d'un<br>MMS |

| <u>1</u> | Transfert en cours                     | Ŧ    | Téléchargement en cours                     |
|----------|----------------------------------------|------|---------------------------------------------|
| 0        | Espace de stockage téléphone<br>faible |      | Problème de connexion ou de synchronisation |
| Ŗ        | Réseau Wi-Fi disponible                | ((1- | Connecté à un réseau Wi-Fi                  |
| (î:      | Partage Wi-Fi activé                   | •    | Partage de connexion USB activé             |

### Barre de notification

Votre téléphone mobile vous avertira de la réception d'un nouveau message ou d'un événement à venir. La barre de notification vous informe également des alarmes et des paramètres. Ouvrez la barre de notification pour voir votre opérateur réseau ou pour consulter un message, un rappel ou une notification d'événement.

#### Ouvrir la barre de notification

- Lorsqu'une icône de nouvelle notification apparaît dans la barre de notification, placez le doigt sur cette barre et balayez vers le bas pour ouvrir la barre de notification.
- 2. Dans la barre, vous pouvez :
- Toucher une notification pour ouvrir l'application associée.
- Toucher (iii) pour effacer toutes les notifications.

#### Fermer la barre de notification

Placez le doigt en bas de la barre, puis balayez vers le haut pour fermer cette dernière.

### Visualiser d'autres parties de l'écran d'accueil

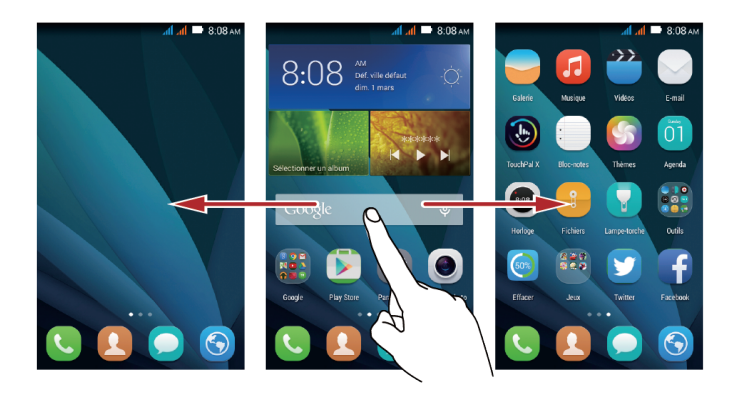

Dans l'écran d'accueil, balayez du doigt vers la gauche ou la droite.

### Prendre une capture d'écran

Vous voulez partager une scène intéressante d'un film ou vous vanter de votre score à un jeu ? Prenez une capture d'écran et partagez-la.

Appuyez sur les boutons marche/arrêt et volume bas simultanément pour prendre une capture d'écran. Ensuite, ouvrez le volet des notifications et appuyez sur sour pour partager votre capture d'écran. Par défaut, les captures d'écran sont enregistrées dans le dossier **Captures** d'écran de la **Galerie**.

### Personnaliser l'écran d'accueil

#### Ajouter un nouvel élément à l'écran d'accueil

- 1. Appuyez quelques instants sur un élément de l'écran d'accueil jusqu'à ce que cet élément s'agrandisse.
- 2. Sélectionnez la position souhaitée et relâchez la pression.

### Déplacer un élément de l'écran d'accueil

- 1. Appuyez quelques instants sur un élément de l'écran d'accueil jusqu'à ce que cet élément s'agrandisse.
- Sans lever le doigt, faites glisser l'élément vers la position souhaitée, puis relâchez la pression.

#### Supprimer un élément de l'écran d'accueil

- 1. Appuyez quelques instants sur un élément de l'écran d'accueil jusqu'à ce que cet élément s'agrandisse.
- Laissez votre doigt sur l'écran, et faites glisser l'élément vers déroulant s'affiche, l'élément est prêt à être supprimé.
- 3. Relâchez l'élément pour le supprimer de l'écran d'accueil.

### Raccourcis de services

- **1.** Ouvrez la barre de notification.
- **2.** Sous **Raccourcis**, appuyez sur 😡 pour activer ou désactiver le service de données.
- Vous pouvez également toucher , \* et 
   pour activer ou désactiver les services correspondants.

### Changer de fond d'écran

- Pincez l'écran avec deux doigts ou appuyez et maintenez une zone vide de l'écran d'accueil pour passer en mode édition.
- 2. Appuyez sur Fonds d'écran.
- 3. Dans l'écran Fonds d'écran, vous pouvez :
- Appuyez sur Ecran verrouillé pour définir le fond d'écran de verrouillage de votre téléphone.
- Appuyez sur Page d'accueil pour définir le fond d'écran d'accueil.
- Appuyez sur **Changement aléatoire** pour que votre fond d'écran d'accueil change automatiquement à des intervalles réguliers.

## Gestion des deux cartes

Votre téléphone prend en charge le mode veille double carte. Vous pouvez utiliser une carte pour votre vie personnelle et une autre pour votre vie professionnelle.

### Activer ou désactiver une carte SIM/USIM

Vous pouvez installer deux cartes SIM/USIM sur votre téléphone et utiliser l'une ou l'autre ou les deux en même temps. Lorsque vous n'avez pas besoin d'utiliser une carte SIM/USIM, désactivez-la.

- 1. Dans l'écran d'accueil, touchez 🧕 .
- 2. Sous Tout, touchez Gestion SIM.
- 3. Activez ou désactivez une carte SIM/USIM.

### Définir la carte SIM/USIM par défaut

Vous pouvez définir la carte SIM/USIM par défaut pour quelques services : service de données, appels vocaux et messages. La carte par défaut est utilisée en priorité pour les services sélectionnés.

- 1. Dans l'écran d'accueil, touchez 🔘 .
- 2. Sous Tout, touchez Gestion SIM.
- Touchez Appel vocal, SMS/MMS, ou Connexion des données et sélectionnez la carte SIM/USIM que vous voulez définir comme carte par défaut.

## Appeler

Pour passer un appel, vous pouvez composer un numéro à l'aide du clavier ou toucher un numéro enregistré dans votre liste de contacts, sur une page web ou à d'autres endroits. Pendant un appel, vous pouvez répondre à d'autres appels entrants ou rediriger ces appels vers votre messagerie vocale. Vous pouvez également organiser des conférences téléphoniques à plusieurs participants.

### Passer un appel

Pour passer un appel, vous pouvez utiliser l'application **Téléphone** ou sélectionner un numéro à partir d'un contact ou dans le journal des appels.

Pendant un appel, vous pouvez toucher O pour utiliser d'autres fonctions. Pour revenir à l'écran de l'appel, balayez la barre de notification vers le bas et touchez l'appel en cours.

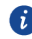

R Veillez à ne pas bloquer le micro au bas de votre téléphone si vous voulez que vos correspondants entendent votre voix.

### Passer un appel avec l'application Téléphone

Votre téléphone portable prend en charge la fonction Composition Intelligente, cela lorsque vous touchez aux chiffres sur le composeur, le téléphone recherche et liste automatiquement à partir de vos contacts des résultats correspondants, dans l'ordre de leur exactitude. Si aucun contact ne correspond aux informations saisies, le téléphone affichera Ajouter aux contacts.

1. Dans l'écran d'accueil, touchez 🤽.

2. Sous Tél., Touchez les chiffres appropriés pour entrer le numéro de téléphone.

Pendant un appel, touchez **w** pour entrer d'autres numéros sur le clavier.

### Passer un appel depuis un contact

- 1. Dans l'écran d'accueil, touchez 🛽 🖳 .
- 2. Sous Personnes, touchez le contact que vous voulez appeler.
- **3.** Appuyez sur 0 ou sur 2 à coté du numéro pour le composer.

### Passer un appel depuis le journal des appels

- 1. Dans l'écran d'accueil, touchez 🕓 .
- Sous Tél., appuyez sur vis sélectionnez la carte SIM desirée pour composer le numéro.

## Répondre à des appels ou les refuser

### Répondre à un appel entrant ou le refuser

Lorsque vous recevez un appel téléphonique, l'écran des appels entrants s'affiche. Si le numéro de l'appelant figure déjà dans Contact, le nom et le numéro de l'appelant s'affichent. Si le numéro de l'appelant ne figure pas dans contact, ce numéro s'affiche.

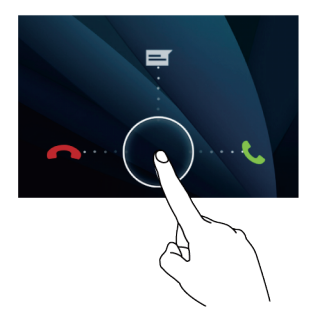

### Mettre fin à un appel

Pendant un appel, touchez 🧖 pour raccrocher.

## Autres opérations pendant un appel

### Organiser une conférence téléphonique

Si vous recevez un nouvel appel alors que vous êtes déjà en communication, vous pouvez ajouter ce second appel à l'appel en cours. Vous créez alors une conférence téléphonique. Vous pouvez également organiser des conférences téléphoniques avec plusieurs appelants.

- Demandez à votre opérateur réseau si les conférences téléphoniques sont prises en charge et, si oui, combien de correspondants peuvent participer.
- Pour lancer une conférence téléphonique, composez le numéro du premier participant. Une fois connecté au premier participant, ne coupez pas la connexion, touchez
- 2. Entrez le numéro de la personne suivante que vous voulez inviter dans la conversation et touchez voulez vous, ou sélectionnez quelqu'un dans votre journal d'appels ou dans la liste de vos contacts. Ou sélectionnez quelqu'un dans votre journal d'appels ou dans la liste de vos contacts. Le premier participant est automatiquement mis en attente pendant ce temps.
- 3. Une fois que vous êtes connecté avec la seconde personne, touchez 🖈 pour démarrer la conférence téléphonique.
- Pour mettre fin à la conférence téléphonique et vous déconnecter de tout le monde, touchez

### Passer d'un appel à l'autre

Si vous recevez un nouvel appel alors que vous êtes déjà en communication, vous pouvez alterner entre les deux appels.

- Pendant que vous êtes en communication avec la première personne et qu'un second appel arrive, répondez à cet appel, puis touchez
- 2. L'appel en cours est mis en attente et vous êtes connecté avec le premier appelant.

## Utiliser le journal d'appels

Le journal d'appels contient la liste des appels que vous avez composés, reçus et manqués. Il vous permet de trouver rapidement un numéro appelé récemment ou d'ajouter à votre liste de contacts un numéro du journal d'appels.

### Ajouter une entrée à un contact

- 1. Si vous êtes déjà sur votre pavé numérique ou dans vos contacts, appuyez sur le numéro de téléphone que vous voulez ajouter à vos contacts.
- 2. Touchez 💄 .
- 3. Touchez NOUVEAU CONTACT.

## **Utiliser le mode Avion**

Certains emplacements vous imposent de désactiver les connexions sans fil de votre téléphone. Plutôt que d'éteindre ce dernier, vous pouvez le faire passer en **Mode Avion**.

- 1. Maintenez enfoncé (touche Marche/Arrêt).
- 2. Touchez Mode Avion.

## Contact

L'application **Contacts** vous permet de gérer et d'enregistrer des informations relatives à vos contacts (numéros de téléphone, adresses, etc.). Une fois enregistrées sur votre téléphone mobile, ces informations vous permettent d'accéder rapidement au contact avec lequel vous souhaitez communiquer.

## **Ouvrir l'application Contact**

Dans l'écran d'accueil, touchez 🛽 🛽 .

Tous vos contacts sont affichés par ordre alphabétique dans une liste que vous pouvez faire défiler.

## Importer des contacts depuis une carte SIM

- **1.** Dans la liste des contacts, touchez  $\equiv$  > Importer/Exporter.
- Dans l'écran SÉLECTIONNEZ LA SOURCE DEPUIS LAQUE..., sélectionnez le périphérique désiré, touchez Suivant.
- Dans l'écran SÉLECTIONNEZ LA CIBLE DEPUIS LAQUEL..., sélectionnez le périphérique désiré, touchez Suivant.
- Sélectionnez les contacts ou touchez O sélectionné > Tout sélectionner pour sélectionner tous les contacts.
- 5. Touchez OK.

## Ajouter un contact

- 1. Dans la liste des contacts, touchez +.
- 2. Si vous avez plusieurs comptes comportant des contacts, touchez celui auquel vous voulez ajouter le contact.
- **3.** Entrez le nom du contact, puis ajoutez des informations détaillées comme son numéro de téléphone et son adresse.
- 4. Lorsque vous avez terminé, touchez OK pour enregistrer les informations du contact.

## **Rechercher un contact**

- **1.** Dans la liste des contacts, touchez  ${}^{\bigcirc}$  .
- Entrez le nom du contact que vous voulez rechercher. Au fur et à mesure que vous tapez, les contacts dont les noms offrent une correspondance apparaissent en dessous de la zone de recherche.

## **Modifier un contact**

À tout moment, vous pouvez apporter des modifications aux informations que vous avez stockées pour un contact donné.

- Dans la liste, touchez le contact dont vous voulez modifier les coordonnées, puis touchez
   Modifier.
- Touchez la catégorie d'informations que vous voulez modifier : Nom, Adresse e-mail ou toute autre information que vous avez pu enregistrer précédemment.
- 3. Apportez les modifications souhaitées au contact, puis touchez OK.

## Supprimer un contact

- Dans la liste, touchez le contact que vous voulez supprimer, puis touchez > Supprimer dans le menu d'options.
- 2. Touchez OK pour confirmer que vous voulez supprimer le contact.

## Utiliser un compte Google pour synchroniser les

### contacts

Vous pouvez synchroniser les contacts à l'aide de votre compte Google. Pour savoir comment faire, voir Modifier les paramètres de synchronisation d'un compte.

## Gérer les groupes

### Créer un groupe

- 1. Dans l'écran d'accueil, touchez **O** > **GROUPES**.
- 2. Dans la liste des groupes, touchez 😤, puis sélectionnez un compte.
- **3.** Entrez le nom et le nom de la personne ou touchez  $\mathbf{P}_+$  pour l'ajouter au groupe.
- 4. Lorsque vous avez terminé, touchez OK pour enregistrer les informations du groupe.

### Modifier un groupe

À tout moment, vous pouvez apporter des modifications aux informations que vous avez enregistrées pour un groupe donné.

- Dans la liste, touchez le groupe dont vous voulez modifier les coordonnées, puis touchez
   Modifier.
- 2. Apportez les modifications souhaitées au groupe, puis touchez OK.

### Envoyer des messages ou des e-mails à un groupe

- 1. Dans l'écran d'accueil, appuyez sur 🗵.
- 2. Dans la liste des contacts, appuyez sur GROUPES.
- Appuyez sur □ > Envoyer message groupé pour envoyer un message, ou sur □ > Envoyer email groupé pour envoyer un e-mail.

### **Envoyer des contacts**

- **1.** Dans la liste des contacts, touchez  $\square$  > **Partager les contacts visibles**.
- 2. Sélectionnez les contacts que vous voulez envoyer.
- 3. Touchez OK.
- Sélectionnez la méthode d'envoi préférée pour l'envoi des contacts sélectionnés, par exemple : Bluetooth ou E-mail.

## Messagerie

L'application **Messagerie** vous permet d'échanger des messages de texte (SMS) et des messages multimédia (MMS) avec n'importe quel téléphone compatible.

## Créer et envoyer un SMS

- 1. Dans l'écran d'accueil, touchez 🔍 .
- 2. Touchez +.
- 3. Entrez un numéro de téléphone ou le nom d'un contact dans le champ Entrez le nom ou le numéro de la personne ou touchez
   pour sélectionner un contact.
- 4. Touchez le champ Entrez le message texte pour commencer à entrer votre message.

## Créer et envoyer un MMS

Les messages multimédia vous permettent de faire sortir de l'ordinaire vos communications de tous les jours. Vous pouvez enregistrer un message et l'envoyer comme fichier audio, chanter « Bon anniversaire » et l'envoyer à un ami ou encore envoyer un diaporama de photos d'un événement spécial.

- 1. Dans l'écran d'accueil, touchez 읻 .
- 2. Touchez +.
- 3. Entrez un numéro de téléphone ou le nom d'un contact dans le champ Entrez le nom ou le numéro de la personne ou touchez opur sélectionner un contact.
- 4. Touchez le champ Entrez le message texte pour commencer à entrer votre message.
- **5.** Touchez  $\square$  > **Ajouter un objet** ou touchez + pour ajouter un fichier d'image, de musique ou de vidéo.
- **6.** Lorsque le message est prêt à être envoyé, touchez **700**, puis sélectionnez la carte SIM à utiliser.
- Ş

Vous pouvez sélectionner un fichier multimédia (musique, vidéo ou image) et l'envoyer en pièce jointe d'un MMS. Dans **Fichiers**, appuyez quelques instants sur un fichier multimédia, puis touchez **Partager** > **Messagerie**.

## Ajouter un diaporama

Si vous voulez joindre plusieurs fichiers à votre message, utilisez l'option Diaporama.

- **1.** Dans l'écran d'édition du message, touchez + > **Diaporama**.
- 2. Sélectionnez une diapositive pour commencer à l'éditer.
- 3. Touchez OK pour finir de composer votre message et revenir à l'écran MMS.
- 4. Touchez Modifier pour ajouter d'autres diapositives.
- Lorsque le message est prêt à être envoyé, touchez message est prêt à être envoyé, touchez message est prêt à être est prêt à être envoyé, touchez messag

### **Ouvrir et visualiser un MMS**

- 1. Dans la liste des messages, touchez le fil de messages que vous voulez visualiser.
- 2. Touchez le message multimédia pour le visualiser.

### Répondre à un message

- 1. Dans la liste des messages, touchez un fil de SMS ou de MMS pour l'ouvrir.
- Touchez la zone de texte pour composer votre message. Une fois que vous avez terminé, touchez m.

### Copier un SMS vers ToDo ou vers Calendrier

- 1. Dans la liste des messages, touchez un fil de SMS pour l'ouvrir.
- 2. Appuyez quelques instants sur l'un des messages, puis touchez Copier.
- 3. Touchez Agenda pour enregistrer le message comme note ou comme événement.
- Pour savoir comment utiliser **Agenda**, voir les sections correspondantes de ce guide.

### Personnaliser les paramètres des messages

- 1. Dans l'écran d'accueil, touchez 🔍 .
- **2.** Dans la liste des messages, touchez  $\square$  > **Paramètres**.
- 3. Modifiez le son des messages, gérez les messages de la carte SIM, etc.

## Email

Votre téléphone vous permet également d'utiliser l'e-mail. L'application **E-mail** vous permet d'utiliser sur votre téléphone votre compte de messagerie Yahoo!, AOL ou d'autres services de messagerie très utilisés.

## Ajouter un compte de messagerie

Lors de la première utilisation de l'application **E-mail**, vous devrez configurer un compte de messagerie. L'assistant de configuration d'Email vous aide à configurer votre compte. Un grand nombre de systèmes de messagerie très utilisés sont pris en charge. Vous pouvez utiliser le même service de messagerie que vous utilisez sur votre PC, tout comme vous pouvez sélectionner un autre service.

- 1. Dans l'écran d'accueil, touchez
- 2. Touchez Autres.
- 3. Entrez votre Adresse e-mail et votre Mot de passe, puis touchez Suivant.
- Laissez-vous guider par les instructions qui s'affichent pour personnaliser vos paramètres de messagerie, puis touchez Suivant.
- **5.** Entrez le nom du compte et le nom que vous voulez voir s'afficher pour vos correspondants lorsqu'ils reçoivent un e-mail de vous.
- 6. Touchez Suivant.

## Ajouter d'autres comptes de messagerie

- **1.** Après avoir créé votre compte de messagerie initial, touchez  $\square$  > **Paramètres**.
- 2. Touchez AJOUTER UN COMPTE pour créer un autre compte de messagerie.
- Lorsque vous ajoutez un autre compte de messagerie, vous avez la possibilité d'utiliser le nouveau compte pour envoyer tous les messages sortants.

## Visualiser un e-mail

1. Dans l'écran d'accueil, touchez 🔍 .

- Sur l'écran Boîte de réception, appuyez sur = sur le coté supérieur gauche pour ouvrir la liste des comptes.
- 3. Sélectionnez le compte que vous voulez utiliser.
- 4. Touchez le message que vous voulez visualiser.

### Enregistrer une pièce jointe à un e-mail

- 1. Dans l'écran d'accueil, touchez 💟 .
- Sur l'écran Boîte de réception, appuyez sur sur le coté supérieur gauche pour ouvrir la liste des comptes.
- 3. Sélectionnez le compte que vous voulez utiliser.
- 4. Touchez l'e-mail que vous voulez visualiser.
- 5. Sous PIÈCES JOINTES, touchez > Enregistrer pour enregistrer la pièce jointe.

### Créer et envoyer un e-mail

- 1. Dans l'écran d'accueil, touchez 🔍 .
- Sur l'écran Boîte de réception, appuyez sur = sur le coté supérieur gauche pour ouvrir la liste des comptes.
- 3. Sélectionnez le compte que vous voulez utiliser.
- **4.** Touchez > **Nouveau message**.
- 5. Dans le champ À, entrez le nom ou l'adresse e-mail du destinataire.
- 6. Entrez l'objet de votre message et composez ce dernier.
- Pour envoyer une pièce jointe au message, touchez  $\Box$  > Joindre le fichier.
- 7. Lorsque vous avez terminé, touchez 🕨 .

Si vous n'êtes pas prêt à envoyer le message, touchez  $\square$  > Enregistrer le brouillon ou touchez  $\triangleleft$  pour enregistrer le message comme brouillon.

### Répondre à un e-mail

1. Dans l'écran d'accueil, touchez 🔛 .

- Sur l'écran Boîte de réception, appuyez sur = sur le coté supérieur gauche pour ouvrir la liste des comptes.
- 3. Sélectionnez le compte que vous voulez utiliser.
- 4. Touchez l'e-mail auquel vous voulez répondre.
- 5. Touchez 🔶 .
- 6. Lorsque vous avez terminé, touchez 🕨 .

## Personnaliser les paramètres d'un compte de

### messagerie

Vous pouvez modifier un certain nombre de paramètres de compte : fréquence de consultation des mails, mode de notification d'arrivée de nouveaux mails et détails concernant les serveurs utilisés par le compte pour la réception et l'envoi de mails.

- Les paramètres du compte pour l'arrivée et l'envoi de mails dépendent du type de service de messagerie que vous utilisez. Vous pouvez entrer manuellement les détails nécessaires, mais vous aurez sans doute besoin d'obtenir des informations exactes auprès de votre fournisseur de service.
- 1. Dans l'écran d'accueil, touchez 🔍 .
- 2. Sur l'écran Boîte de réception, touchez  $\Box$  > Paramètres, touchez le compte souhaité.
- 3. Modifiez le nom du compte, votre nom, etc.

## Se connecter

## **Réseaux mobiles**

Votre téléphone mobile sera automatiquement configuré pour utiliser le service 2G/3G de votre opérateur réseau (si ce service est disponible) lorsque vous l'allumerez pour la première fois. Remarque : la carte SIM doit être insérée.

### Vérifier la connexion réseau

- 1. Dans l'écran d'accueil, touchez 🔘 .
- 2. Touchez Tout > Plus... > Réseaux mobiles.
- Touchez Opérateurs de réseau ou Noms des points d'accès pour vérifier la connexion réseau.
- Votre téléphone mobile lira automatiquement les éventuels paramètres de point d'accès à partir de la carte SIM. Pour cette raison, ne touchez pas à ces paramètres ; vous risqueriez de ne plus pouvoir accéder aux ressources réseau.

### Activer le service de données

- 1. Dans l'écran d'accueil, touchez 🤘 .
- 2. Touchez Tout > Plus... > Réseaux mobiles.
- Sélectionnez la Connexion des données, puis cochez la case de la carte SIM à utiliser pour l'activation de la connexion de données.

### Paramètres Wi-Fi

Lorsque vous utilisez votre téléphone chez vous, vous pouvez vous connecter au point d'accès Wi-Fi créé à partir de votre routeur. Certains lieux publics, comme les aéroports et les bibliothèques, peuvent également offrir des réseaux Wi-Fi.

### Activer Wi-Fi

- 1. Dans l'écran d'accueil, touchez 🔘 .
- 2. Sous Tout, touchez le bouton Wi-Fi pour activer Wi-Fi.

### Se connecter à un réseau sans fil

- 1. Dans l'écran d'accueil, touchez 🔘 .
- 2. Touchez le bouton Wi-Fi pour activer Wi-Fi.
- 3. Touchez Wi-Fi. Le téléphone recherche les réseaux Wi-Fi disponibles et les affiche.
- 4. Touchez un réseau Wi-Fi pour vous y connecter.
- Si vous sélectionnez un réseau ouvert, vous serez automatiquement connecté à ce réseau.
- Si vous sélectionnez un réseau sécurisé par WEP (Wired Equivalent Privacy) et que c'est la première fois que vous vous y connectez, entrez le mot de passe qui vous est demandé, puis touchez Se connecter. Si vous vous reconnectez à un réseau sans fil sécurisé que vous avez déjà utilisé, le mot de passe ne vous sera plus réclamé, sauf si vous avez réinitialisé votre téléphone mobile à ses réglages par défaut.
  - 🔰 Dans l'écran **Wi-Fi**, touchez 🕂 pour ajouter un nouveau réseau Wi-Fi.

## Partager la connexion de données de votre téléphone

Via un câble USB, vous pouvez partager avec un ordinateur la connexion de données de votre téléphone : partage de connexion via USB. Vous pouvez partager simultanément la connexion de données de votre téléphone mobile avec plusieurs périphériques en transformant votre téléphone en point d'accès Wi-Fi portable.

### Partager la connexion de données de votre téléphone via USB

Pour utiliser le partage de connexion USB dans différents systèmes d'exploitation, vous aurez sans doute à préparer l'ordinateur à établir une connexion réseau via USB.

- Vous ne pouvez pas partager via USB la connexion de données de votre téléphone mobile et accéder en même temps à sa carte microSD.
- 1. Dans l'écran d'accueil, touchez 🧔 .
- 2. Touchez Tout > Plus... > Partage de connexion.
- 3. Cochez la case Via USB pour partager votre connexion de données.
  - Assurez-vous que le téléphone est bien connecté au PC via USB.

## Partager la connexion de données de votre téléphone en tant que

### point d'accès Wi-Fi portable

1. Dans l'écran d'accueil, touchez 🔘 .

- 2. Touchez Tout > Plus... > Partage de connexion.
- 3. Touchez le bouton Hotspot Wi-Fi pour partager votre connexion de données.
- Lorsque le point d'accès Wi-Fi est activé, vous pouvez toucher Hotspot Wi-Fi >
   Configurer le point d'accès Wi-Fi pour modifier son SSID réseau ou le sécuriser.

## Bluetooth

Votre téléphone mobile est équipé de Bluetooth, qui vous permet de créer une connexion sans fil avec d'autres appareils Bluetooth afin de partager des fichiers avec vos amis, parler en mains libres avec un casque Bluetooth et même transférer des photos entre votre téléphone et votre PC.

Pour utiliser Bluetooth, ne vous éloignez pas de plus de 10 mètres (33 pieds) des autres appareils Bluetooth auxquels vous voulez vous connecter. N'oubliez pas que des obstacles comme les murs ou d'autres équipements électroniques risquent d'interférer avec votre connexion Bluetooth.

### **Activer Bluetooth**

- 1. Dans l'écran d'accueil, touchez 🔘 .
- Touchez le bouton Bluetooth pour activer Bluetooth. Lorsque Bluetooth est activé, son icône apparaît dans la barre de notification.
- Touchez Bluetooth, puis touchez le nom de votre téléphone pour le rendre visible par les autres appareils Bluetooth.

### Associer à un appareil Bluetooth

Avant d'utiliser Bluetooth, associez votre téléphone mobile à un autre Bluetooth.

- 1. Vérifiez que la fonction Bluetooth est bien activée sur votre téléphone mobile.
- Dans l'écran d'accueil, touchez
   Bluetooth. Votre téléphone mobile va se mettre alors à rechercher les appareils Bluetooth à portée.

**3.** Dans la liste des appareils Bluetooth détectés, touchez un appareil et laissez-vous guider par les instructions qui s'affichent pour vous associer avec cet appareil.

S'il n'est pas possible d'établir une connexion Bluetooth entre votre téléphone et un autre appareil, il est possible qu'ils soient incompatibles.

### Envoyer des fichiers via Bluetooth

Bluetooth vous permet de partager des photos, des vidéos ou de la musique avec votre famille et vos amis. Pour envoyer des fichiers via Bluetooth :

- Appuyez quelques instants sur le fichier à envoyer depuis votre téléphone mobile ou votre carte SD. Le menu des options actives s'affiche.
- 2. Touchez Partager > Bluetooth pour sélectionner un appareil associé.

### Se déconnecter d'un appareil Bluetooth

- **1.** Dans l'écran d'accueil, touchez O > **Bluetooth**.
- Allez à la section PÉRIPHÉRIQUES ASSOCIÉS, puis touchez Dissocier pour vous déconnecter de l'appareil.

## Navigateur

Votre téléphone mobile est livré avec un navigateur Internet préinstallé.

## Ouvrir le navigateur

Dans l'écran d'accueil, touchez 🙆 .

Ş

Lorsque des réseaux Wi-Fi connus ou ouverts et des réseaux de données mobiles sont disponibles en même temps, votre téléphone sélectionnera de préférence un réseau Wi-Fi pour accéder à Internet.

Touchez D pour ouvrir le menu des options du navigateur :

- Actualiser : touchez pour actualiser la page web en cours.
- Interrompre : touchez pour arrêter l'ouverture de la page web en cours.
- Accueil : touchez pour revenir à la fenêtre d'accueil.
- Ajouter aux favoris : pour enregistrer la fenêtre dans les signets.
- Fermer : appuyez pour fermer la fenêtre actuellement ouverte.
- Enreg.pour lecture hors connexi... : touchez pour enregistrer la page web en cours.
- **Partager la page** : touchez pour partager la page web en cours via Bluetooth, e-mail, Gmail, etc.
- Rechercher sur la page : touchez pour rechercher des mots dans la page web en cours.
- Voir version ordinateur : touchez pour afficher la page web en vue Bureau.
- Favoris/Historique : touchez pour afficher les signets ou l'historique.
- Paramètres : touchez pour ouvrir un autre menu et effectuer des opérations.

## Ouvrir une page web

- 1. Dans une fenêtre de navigateur, touchez le champ URL en haut de l'écran.
- 2. Utilisez le clavier pour entrer l'adresse d'une page web.
- 3. Au fur et à mesure que vous entrez l'adresse, des adresses correspondant à votre saisie vont apparaître à l'écran. Si l'adresse recherchée s'affiche, touchez-la et allez directement à cette page ; sinon, continuez d'entrer l'adresse de la page web souhaitée.

## Définir une page d'accueil

- **1.** Dans l'écran d'accueil, touchez **(S)**.
- **2.** Dans une fenêtre de navigateur, touchez  $\square$  > **Paramètres**.
- 3. Touchez Général > Définir la page d'accueil.
- Dans le menu d'options qui s'affiche, choisissez la page web à définir comme page d'accueil.

## Gérer les signets

Vous pouvez stocker un nombre illimité de signets sur votre téléphone mobile.

### Ajouter un signet

- Dans une fenêtre de navigateur, allez à la page web que vous voulez enregistrer comme signet.
- 2. Touchez  $\Box$  , puis touchez Ajouter aux favoris.
- 3. Modifiez le nom du Libellé, puis touchez OK.

### **Ouvrir un signet**

- **1.** Dans une fenêtre de navigateur, touchez  $\Box$  > Favoris/Historique.
- Sur l'écran Favoris, appuyez sur l'onglet Historique pour voir les pages que vous avez consultées ou sur l'onglet Pages enregistrées pour voir les pages que vous avez sauvegardées.
- 3. Appuyez sur le signet du site web que vous voulez ouvrir.

## Personnaliser les paramètres du navigateur

- **1.** Dans une fenêtre de navigateur, touchez  $\square$  > **Paramètres**.
- 2. Personnalisez les paramètres du navigateur en fonction de vos besoins.

## Divertissement

Votre téléphone mobile ne se contente pas d'être un appareil de communications et un assistant personnel ; il vous offre également une multitude de possibilités de divertissement. Vous pouvez prendre des photos, créer des vidéos et des clips audio, et télécharger et écouter de la musique.

## Prendre des photos et enregistrer des vidéos

L'appareil photo combine en fait un appareil photo et une caméra vidéo avec lesquels vous pouvez prendre et partager des photos et des vidéos.

### Ouvrir votre appareil photo

- Dans l'écran d'accueil, touchez 🔍 .

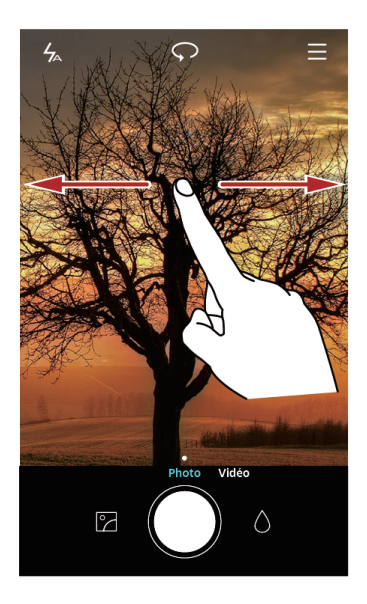

### Prendre une photo

- 1. Dans l'écran d'accueil, touchez 🧕 .
- Si nécessaire, modifiez les paramètres de l'appareil photo. L'aperçu change au fur et à mesure que vous modifiez les paramètres.
- 3. Cadrez votre photo dans l'écran de capture.
- 4. Touchez 🔍 pour prendre votre photo.

### Mode de capture

- HDR: appuyez sur pour améliorer les photos prises dans des conditions d'éclairage insuffisant ou excessif.
- Note audio : appuyez sur  $\equiv$  pour enregistrer un court clip audio après avoir pris une photo.
- Filigrane: appuyez sur  $\blacksquare$  pour ajouter différents filigranes sur vos photos.
- **Contrôle audio**: appuyez sur ≡ > ۞ et activez-le dans **Paramètres**. Vous pouvez utiliser votre voix pour contrôler votre appareil photo.
- Minuterie: appuyez sur ≡ > ۞ et activez-le dans Paramètres afin de programmer un retardateur pour une prise de vue.
- **Capturer des sourires**: appuyez sur  $\equiv$  >  $\bigotimes$  et activez-le dans **Paramètres**. Votre téléphone prendra une photo automatiquement lorsqu'il détecte un sourire.

### Prendre une photo en utilisant les notes audio

- 1. Sur l'écran d'accueil, appuyez sur 🔍 .
- **2.** Appuyez sur  $\equiv$  > **Note audio**.
- Cadrez la scène que vous souhaitez prendre en photo. Votre téléphone déterminera automatiquement un point focal.
- Appuyez sur
   Le téléphone enregistre ensuite un clip audio de 10 secondes. Enregistrez vos pensées après la photo que vous venez juste de prendre.

### Prendre une photo en utilisant le contrôle audio

Vous pouvez donner des commandes vocales pour prendre des photos et avoir les mains libres.

- 1. Sur l'écran d'accueil, appuyez sur 🔍 .
- **2.** Appuyez sur  $\equiv$  >  $\bigotimes$  > **Contrôle audio**.
- **3.** Cadrez la scène que vous souhaitez prendre en photo. Votre téléphone prendra la photo lorsque les bruits environnants atteignent un certain niveau de décibels.

### Prendre une photo en touchant l'écran

- 1. Sur l'écran d'accueil, appuyez sur 🔘 .
- **2.** Appuyez sur  $\equiv$  >  $\bigotimes$  > **Toucher pour prendre une photo**.
- 3. Appuyez sur l'écran pour effectuer la mise au point et prendre la photo.

### **Utiliser Ultra Snapshot**

Vous pouvez prendre un cliché instantané en appuyant deux fois sur le bouton de réduction de volume sans avoir à ouvrir l'application de l'appareil photo.

- 1. Lorsque l'écran est éteint, dirigez l'appareil photo au dos du téléphone sur ce que vous voulez prendre en photo.
- 2. Appuyez deux fois sur le bouton de réduction volume pour prendre un cliché instantané.
- Pour que votre téléphone ouvre l'application appareil photo lorsque vous appuyez deux fois sur le bouton de réduction de volume, appuyez sur = > <sup>(C)</sup> > Ultra instantané > Ouvrir l'appareil photo dans le viseur.

### Visualiser vos photos

- 1. Après avoir pris une photo, une miniature de la photo que vous venez de prendre s'affiche dans le coin inférieur droit de l'écran de prise de vue. Touchez la miniature pour l'afficher.
- 2. Touchez les boutons à l'écran pour effectuer l'une des opérations suivantes :
- Touchez  $\stackrel{\circ}{\smile}$  et choisissez une méthode de partage de la photo.
- Appuyez sur 🗓 pour supprimer une photo, la modifier, la faire pivoter, la recadrer, etc.
- Appuyez sur 🛛 pour modifier la photo, la faire pivoter, accéder aux paramètres, etc.

### Enregistrer une vidéo

- 1. Dans l'écran d'accueil, touchez 🛽 🧶 .
- 2. Balayez vers la gauche ou la droite pour passer en mode Vidéo.
- 3. Si nécessaire, modifiez les paramètres de la caméra vidéo.

- 4. Cadrez la scène par laquelle vous voulez démarrer votre vidéo.
- 5. Touchez 🔍 pour commencer à enregistrer une vidéo.
- **6.** Lorsque vous enregistrez, touchez (II) pour mettre en pause, et touchez (D) pour reprendre.
- 7. Touchez 🔍 pour arrêter l'enregistrement.

### Visionner vos vidéos

Après avoir enregistré la vidéo, vous pouvez appuyer sur 🖒 pour la voir.

## **Utiliser la Galerie**

Votre application **Galerie** peut automatiquement rechercher des photos et des vidéos sur votre téléphone mobile et sur votre carte microSD. **Galerie** vous permet de trier des photos et des vidéos dans des dossiers, de visualiser et retoucher des photos, de regarder des vidéos et de définir une photo comme fond d'écran ou comme photo d'un contact.

### **Ouvrir la Galerie**

Dans l'écran d'accueil, touchez 🤤 .

L'application **Galerie** classe vos photos et vidéos en liste ou par ordre chronologique et affiche ces fichiers dans des dossiers. Appuyez sur un dossier pour visualiser les photos et les vidéos qu'il contient.

### Visualiser une photo

- 1. Dans Galerie, touchez le dossier qui contient les photos que vous voulez visualiser.
- 2. Touchez la photo pour la voir en mode plein écran.
- 3. Vous pouvez effectuer un zoom avant ou un zoom arrière sur la photo.
- L'afficheur de photos prend en charge la fonction de rotation automatique. Lorsque vous faites tourner votre téléphone mobile, la photo s'adapte à la rotation.

### Modifier une photo

Vous pouvez ajuster la luminosité, la saturation et la taille de la photo.

- 1. Sur l'écran d'accueil, appuyez sur 🧧 .
- 2. Appuyez sur la photo que vous voulez modifier, et touchez  $\square$  .

- 3. Vous pouvez :
- Appuyez sur  $\bigcirc$  pour faire pivoter la photo.
- Appuyez sur 🖒 pour sélectionner un filtre.
- Appuyez sur 🔍 pour ajuster la saturation, la couleur et bien plus encore.
- Appuyez sur 🗘 pour recadrer la photo.

### Partager une photo ou une vidéo

Vous pouvez partager vos photos ou vidéos de différentes façons.

- 1. Sur l'écran d'accueil, Appuyez sur 🧧 .
- 2. Appuyez sur la photo ou la vidéo que vous voulez partager.
- **3.** Appuyez sur  $\checkmark$ , choisissez un moyen de partage, et suivez les instructions qui apparaissent sur l'écran pour partager une photo ou une vidéo.

## Écouter de la musique

### Ouvrir la bibliothèque de musique

Dans l'écran d'accueil, touchez 🚺 .

La bibliothèque de musique recherche automatiquement la musique stockée sur votre carte microSD et sur le stockage du téléphone et les affiche par **Morceaux**, **Artistes**, **Albums**, **Dossiers**.

### Écouter de la musique

- 1. Dans l'écran d'accueil, touchez 🛛 .
- Dans la bibliothèque de musique, sélectionnez comment vous voulez écouter votre musique.
- 3. Touchez le fichier de musique que vous voulez écouter.

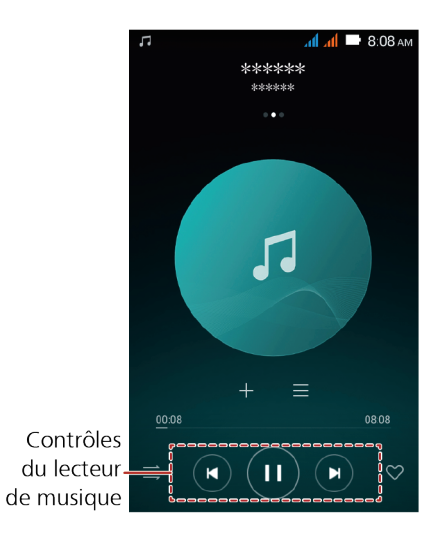

Pendant que vous écoutez de la musique, touchez O pour revenir à l'écran d'accueil ; la musique continuera à jouer à l'arrière-plan et vous pourrez utiliser d'autres applications. Pour revenir à l'écran de lecture de la musique, ouvrez le panneau de notification et touchez la musique en cours de lecture.

### Créer une liste de lecture

- 1. Dans l'écran d'accueil, touchez 🚺 .
- 2. Appuyez sur Listes de lect... > Nouvelle liste de lecture.
- 3. Donnez un nom à la liste de lecture et appuyez sur Enregistrer.
- 4. Dans la boîte de dialogue qui s'affiche, appuyez sur Ajouter.
- 5. Sélectionnez les chansons que vous voulez ajouter, et appuyez sur  $\checkmark$  .

### Écouter de la musique dans une liste de lecture

- **1.** Sur l'écran d'accueil, appuyez sur **1**.
- 2. Appuyez sur Listes de lect....
- **3.** Sélectionnez la liste de lecture que vous voulez faire jouer et appuyez sur une des chansons de celle-ci ou faites jouer toutes les chansons l'une après l'autre en mode aléatoire.

## Écouter la radio FM

La radio FM vous permet d'écouter des émissions de radio FM sur votre téléphone mobile. La radio FM utilise comme antenne le casque stéréo filaire fourni avec le téléphone ; avant d'ouvrir l'application, connectez le casque au jack audio de votre téléphone.

### Ouvrir la radio FM

- 1. Dans l'écran d'accueil, touchez Outils > 🔘 .
- Touchez > Recherche, qui recherche automatiquement les stations FM disponibles, les enregistre comme préréglages et diffuse la première station FM trouvée.

### Rechercher des stations avec la radio FM

Ouvrez l'application Radio FM et effectuez l'une des opérations suivantes :

- Touchez  $\odot$  ou  $\odot$  pour rechercher la station précédente ou suivante.
- Touchez < ou > pour changer la fréquence d'un intervalle de 0,1 MHz.
- Touchez  $\heartsuit$  pour ajouter la station FM en cours aux favoris.
- Touchez **ID** pour voir les stations FM.
- Touchez 🖤 pour éteindre la radio FM.

## **Services Google**

La disponibilité des applications, services et fonctionnalités Google est variable selon les pays et les opérateurs. Utilisez-les en vous conformant à la législation et aux réglementations locales.

Lors de votre première utilisation du téléphone mobile, touchez l'un des services Google

(Google, Gmail ou Play Store) ; vous serez invité à vous identifier dans votre compte Google.

Avant de vous identifier dans votre compte Google, vérifiez que votre téléphone mobile dispose d'une connexion de données active (3G/GPRS).

Si vous avez déjà un compte Google, entrez votre nom d'utilisateur et votre mot de passe.

## Créer un compte Google

Si vous n'avez pas de compte Google, vous pouvez en créer un.

- 1. Dans l'écran d'accueil, touchez 🧕 .
- 2. Touchez Tout > Ajouter un compte > Google.
- 3. Touchez Nouveau, puis entrez le Prénom, le Nom, et touchez 🕨 .
- 4. Entrez le E-mail de votre compte Google, puis touchez
   Le téléphone mobile va se connecter à un serveur Google pour vérifier si le nom d'utilisateur est disponible. Si le nom d'utilisateur entré est déjà utilisé, vous serez invité à en entrer un autre.
- 5. Créez et confirmez le Mot de passe de votre compte Google.

Pour créer un compte Google, laissez-vous guider par les instructions qui s'affichent.

## Gmail

Gmail est le service de messagerie officiel de Google. Lors de votre première utilisation de
Gmail, les e-mails présents sur votre compte web seront synchronisés avec votre téléphone.
Sur l'écran d'accueil, appuyez sur Google > <sup>™</sup> pour ouvrir Gmail.

## Maps

**Maps** vous permet de savoir où vous vous trouvez, de visualiser en temps réel l'état de la circulation (fonctionnalité soumise à disponibilité dans votre environnement local) et obtenir des itinéraires vers diverses destinations. Vous pouvez visualiser des images satellite, des cartes de la circulation ou d'autres types de cartes de votre emplacement actuel ou d'autres emplacements.

### Activer le service de localisation

Avant d'ouvrir **Maps** pour savoir où vous vous trouvez ou rechercher des lieux qui vous intéressent, vous devez activer le service de localisation.

- 1. Dans l'écran d'accueil, touchez 🔘 .
- 2. Sous Tout, touchez Accès aux données de localisation.
- 3. Touchez Accès aux données de locali... et activez le service de localisation.

## YouTube

**YouTube** est le service gratuit de diffusion en ligne de vidéos offert par Google, permettant de regarder, rechercher et charger des vidéos.

### **Ouvrir YouTube**

Dans l'écran d'accueil, touchez **Google** >  $\mathbf{O}$ .

### Rechercher une vidéo

- 2. Entrez un mot clé, puis touchez l'icône Rechercher sur le clavier.

Un certain nombre de résultats vont s'afficher en dessous de la barre de notification. Faites défiler les résultats et touchez la vidéo que vous voulez regarder.

## Synchroniser des informations

Certaines applications de votre téléphone mobile vous permettent d'accéder aux mêmes informations personnelles que vous pouvez ajouter, visualiser et modifier sur votre ordinateur. Si vous ajoutez, modifiez ou supprimez vos informations sur le web dans l'une de ces applications, les modifications se répercuteront également sur votre téléphone mobile. Cela est rendu possible par la synchronisation des données par voie hertzienne. Cela se passe en arrière-plan et n'interfère pas avec votre utilisation du téléphone mobile.

### Gérer vos comptes

Les contacts, les e-mails et d'autres informations présentes sur votre téléphone mobile peuvent être synchronisées avec plusieurs comptes Google ou d'autres types de comptes, en fonction des applications installées sur votre téléphone.

Vous pouvez, par exemple, commencer par ajouter votre compte Google personnel, et vos e-mails, vos contacts et votre calendrier seront disponibles en permanence. Vous pouvez ensuite ajouter un compte professionnel de manière à disposer de vos e-mails et de vos contacts professionnels. Si vous le voulez, vous pouvez ajouter plusieurs comptes Google ou d'autres comptes.

### Ajouter un compte

Lorsque vous ajoutez un compte, l'application **Contacts** compare les contacts du nouveau compte synchronisé avec les contacts de vos comptes existant sur votre téléphone mobile et elle tente de fusionner les doublons dans une seule entrée de **Contacts**. Bien qu'elles soient présentées sous la forme d'une seule entrée, les données du contact ne sont pas fusionnées.

**1.** Dans l'écran d'accueil, touchez <a> <br/> **> Tout > Ajouter un compte**.</a>

- Dans certains cas, vous pourrez avoir besoin de vous procurer les détails du compte auprès du support informatique. Il vous faudra, par exemple, connaître le domaine du compte ou l'adresse des serveurs.
- 2. Touchez le type de compte à ajouter.
- Laissez-vous guider par les instructions qui s'affichent pour entrer les informations obligatoires et facultatives concernant le compte. La plupart des comptes nécessitent un

nom d'utilisateur et un mot de passe, mais les détails dépendent du type du compte et de la configuration du service auguel vous vous connectez.

4. Lorsque vous avez fini, le compte s'ajoute à la liste affichée.

### Ajouter un compte Exchange

- **1.** Dans l'écran d'accueil, touchez
- 2. Touchez > Paramètres > AJOUTER UN COMPTE > Exchange.
- 3. Laissez-vous guider par les instructions gui s'affichent et entrez les informations obligatoires concernant le compte Exchange que vous voulez ajouter. Pour les détails, contactez l'administrateur du serveur.
- 4. Touchez Suivant pour afficher l'écran Configuration du compte. Configurez les paramètres.
- 5. Touchez Suivant pour afficher les Paramètres du compte. Configurez les paramètres de synchronisation pour ce compte.
- 6. Touchez Suivant pour finir de configurer les paramètres du compte. Si la synchronisation des e-mails ne s'effectue pas correctement, contactez l'administrateur du serveur.

### Supprimer un compte

Vous pouvez supprimer un compte en l'effaçant complètement de votre téléphone mobile (e-mails, contacts, paramètres, etc.). En revanche, vous ne pouvez pas supprimer certains comptes, comme le premier compte dans leguel vous vous êtes identifié sur le téléphone mobile. Si vous tentez de supprimer certains comptes, toutes les informations personnelles associées avec eux seront effacées.

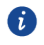

1 est possible de supprimer la totalité des comptes en réinitialisant le téléphone à ses réglages par défaut en sortie d'usine.

- **1**. Dans l'écran d'accueil, touchez  $\bigcirc$  > **Tout**.
- 2. Dans COMPTES, sélectionnez le type de compte ajouté (par exemple, Entreprise, E-mail, ou Google).
- 3. Dans l'écran des comptes, touchez le compte à supprimer.
- **4.** Touchez > **Supprimer le compte**.
- 5. Confirmez votre intention de supprimer le compte.

## Personnaliser la synchronisation de vos comptes

Vous pouvez configurer l'utilisation des données en arrière-plan et les options de synchronisation pour toutes les applications de votre téléphone. Vous pouvez également configurer le type de données que vous voulez synchroniser pour chaque compte. Pour certains comptes, la synchronisation est bidirectionnelle : les modifications apportées aux informations sur votre téléphone mobile sont répercutées sur le double de ces informations présent sur le web. Certains comptes ne permettent qu'une synchronisation dans un seul sens : les informations présentes sur votre téléphone mobile sont en lecture seule.

### Configurer les paramètres généraux de synchronisation

- 1. Dans l'écran d'accueil, touchez 🔘 > Tout.
- Dans COMPTES, sélectionnez le type de compte ajouté (par exemple, Entreprise, E-mail, ou Google).
- 3. Dans l'écran des comptes, touchez le compte et procédez comme suit :
- Sélectionnez ou décochez la case pour choisir si les modifications apportées aux éléments de votre téléphone ou sur Internet doivent être automatiquement synchronisées.

Par exemple, si cette option est sélectionnée, les modifications apportées dans **Contacts** sur le téléphone sont automatiquement répercutées dans Google Contacts sur le web.

### Modifier les paramètres de synchronisation d'un compte

- **1.** Dans l'écran d'accueil, touchez  $\bigcirc$  > **Tout**.
- Dans COMPTES, sélectionnez le type de compte ajouté (par exemple, Entreprise, E-mail, ou Google).
- 3. Dans l'écran des comptes, touchez le compte dont vous voulez modifier les paramètres de synchronisation. L'écran des données et de la synchronisation affiche la liste des types d'informations que le compte peut synchroniser.
- 4. Sélectionnez dans liste les éléments que voulez synchroniser.

Votre téléphone va automatiquement synchroniser les éléments sélectionnés.

## **Utiliser les autres applications**

## Calendrier

**Agenda** est votre assistant personnel qui vous aide à gérer, organiser et conserver la trace de tous les événements importants.

### **Ouvrir Calendrier**

Dans l'écran d'accueil, touchez 0.

### Créer un nouvel événement

1. Touchez +, pour ouvrir l'écran des détails de l'événement.

Entrez les détails de l'événement (son nom, son lieu, son heure).

2. Touchez 🗸 .

### Définir la synchronisation et l'affichage

Il est possible de synchroniser et de visualiser dans Calendrier les événements de calendrier présents dans vos comptes (un compte de messagerie, par exemple).

- **1.** Sur l'écran d'accueil, appuyez sur 0.
- **2.** Appuyez sur  $\blacksquare$  > Agendas à afficher.
- 3. Sélectionnez le compte dont vous voulez consulter le calendrier.
- **4.** Appuyez sur **=** > **Agendas à synchroniser**.
- 5. Sélectionnez le compte et synchronisez son calendrier.

### Personnaliser les paramètres de Calendrier

- 1. Sur l'écran d'accueil, appuyez sur 🧿 .
- Appuyez sur > Paramètres pour définir les paramètres d'affichage du calendrier et des rappels.
- Masquer évènements refusés : sélectionnez pour masquer les événements pour lesquels vous avez décliné des invitations.
- Sélectionner une sonnerie : touchez pour sélectionner la sonnerie des rappels d'événement.

- Vibreur : sélectionnez pour que le téléphone mobile vibre lorsque vous recevez une notification d'événement.
- **Rappel par défaut** : touchez pour sélectionner le délai par défaut des rappels avant événement.

## Gestionnaire de fichiers

**Fichiers** ressemble à un assistant personnel de poche, qui vous permet d'organiser, modifier et supprimer des fichiers et des dossiers.

### Ouvrir le Gestionnaire de fichiers

Dans l'écran d'accueil, touchez 😬 .

### Créer un dossier

- 1. Sur l'écran d'accueil, appuyez sur 🔒 .
- 2. Sous Local, appuyez sur Stockage interne ou Carte SD.
- **3.** Touchez  $\square$  > Nouveau dossier.
- 4. Dans la zone de texte, entrez le nom du nouveau dossier.
- 5. Touchez Enregistrer.

### Déplacer ou copier un fichier

- 1. Dans l'écran d'accueil, touchez 🔒 .
- 2. Sous Catégories ou Local, sélectionnez une catégorie ou un dossier.
- **3.** Appuyez sur 🗇 ou 🕉 pour copier ou couper.
- Sélectionnez les fichiers ou dossiers que vous souhaitez déplacer ou copier, appuyez sur COPIER ou COUPER.
- Sélectionnez la destination du fichier. Touchez COLLER pour déplacer ou copier le fichier vers la destination sélectionnée.

### **Rechercher un fichier**

- 1. Dans l'écran d'accueil, touchez 🔒 .
- 2. Sous Local, appuyez sur Stockage interne ou Carte SD.

- **3.** Appuyez sur  $\square$  > **Rechercher**, écrivez dans la fenêtre de recherche les mots clés du fichier que vous cherchez, une liste de résultats de la recherche apparaîtra. Appuyez sur un fichier dans la liste pour l'ouvrir.

### Visualiser l'état de votre mémoire

Dans l'écran d'accueil, touchez > **Tout** > **Stockage**. L'écran de gestion de la mémoire va s'afficher. Cet écran vous permet de visualiser l'état de la mémoire et de connaître la mémoire disponible sur votre téléphone mobile et sur la carte microSD.

## **Coffre-fort**

La fonction Coffre-fort vous aide à sauvegarder vos fichiers importants et à protéger votre vie privée.

### Activer le Coffre-fort

- 1. Dans l'écran d'accueil, appuyez sur 😑 .
- 2. Sous Catégories, ou Local, appuyez sur
- 3. Appuyez sur Activer.
- Suivez les instructions sur l'écran pour entrer vos mots de passe et répondre à des questions de sécurité, puis appuyez sur Effectué.

### Ajouter des fichiers au Coffre-fort

- 1. Sur l'écran d'accueil, appuyez sur 🔒 .
- 2. Sous Catégories, ou Local, appuyez sur (?).
- 3. Saisissez le mot de passe et appuyez sur Effectué.
- 4. Appuyez sur Ajouter.
- Suivez les instructions à l'écran et sélectionnez les fichiers que vous voulez ajouter au Coffre-fort.
- 6. Appuyez sur AJOUTER pour ajouter les fichiers sélectionnés au Coffre-fort.

### Horloge

Horloge vous permet de connaître l'heure dans le monde entier, d'utiliser un chronomètre ou une minuterie ou de définir des alarmes comme réveil-matin.

### **Ouvrir Horloge**

Dans l'écran d'accueil, touchez

### **Ouvrir les alarmes**

Dans l'écran de l'horloge, touchez Alarme.

### Ajouter une alarme

- **1.** Dans l'écran de la liste des alarmes, touchez  $\oplus$ .
- 2. Définissez l'heure de l'alarme, sa sonnerie, sa fréquence de répétition, etc.

3. Touchez 🗸 .

### Personnaliser les paramètres des alarmes

Dans l'écran de la liste des alarmes, touchez () pour personnaliser les paramètres des alarmes.

## Calculatrice

Calculatrice vous permet d'effectuer des opérations arithmétiques de base.

### **Ouvrir Calculatrice**

Dans l'écran d'accueil, touchez **Outils** > 🚺 .

## **Bloc-notes**

**Bloc-notes** comporte un traitement de texte simple. Dans la liste des notes, vous pouvez ajouter, modifier et supprimer des notes.

- 1. Dans l'écran d'accueil, touchez 🕛 .
- 2. Touchez Nouvelle note pour créer une note.
- 3. Entrez les informations et touchez  $\checkmark$  pour enregistrer la note.

## Gérer votre téléphone mobile

Pour configurer votre téléphone mobile, touchez 🧕 .

## Régler la date et l'heure

- Lorsque votre téléphone mobile utilise la date et l'heure fournies automatiquement par le réseau, vous ne pouvez régler manuellement la date, l'heure et le fuseau horaire.
- 1. Dans l'écran d'accueil, appuyez sur 🔘 .
- 2. Sous Tout, appuyez sur Date et heure.
- 3. Sur l'écran Date et heure, vous pouvez :
- Touchez Date et heure automatiques et sélectionnez Désactivé.
- Touchez Définir la date et balayez vers le haut et vers le bas pour régler la date de votre téléphone.
- Touchez Définir l'heure et balayez vers le haut et vers le bas pour régler l'heure de votre téléphone.
- Désélectionnez la case à cocher Fuseau horaire automatique. Touchez Définir le fuseau horaire et sélectionnez le fuseau horaire dans la liste. Faites défiler vers le haut ou vers le bas pour voir d'autres fuseaux horaires.
- Cochez ou désélectionnez la case **Utiliser le format 24h** pour alterner entre les formats 24 heures et 12 heures.
- Touchez Choisir le format de la date pour sélectionner comment la date doit s'afficher sur votre téléphone mobile.

## Définir l'affichage

### Régler la luminosité de l'écran

- 1. Dans l'écran d'accueil, appuyez sur 🔘 .
- 2. Touchez Tout > Affichage > Luminosité.
- Vous pouvez faire glisser le curseur pour ajuster manuellement la luminosité de l'écran de votre téléphone.

### Ajuster le délai d'extinction de l'écran

Si votre téléphone mobile est inactif depuis plusieurs minutes, il éteindra l'écran afin d'économiser la batterie. Pour définir un délai d'inactivité plus long ou plus court :

- **1.** Dans l'écran d'accueil, appuyez sur 🔘 .
- 2. Dans l'écran Tout, touchez Affichage > Veille.
- 3. Sélectionnez la durée pendant laquelle vous voulez que l'écran soit éclairé.

## Définir des sonneries

### **Régler le volume**

Vous pouvez régler le volume en étant dans l'écran d'accueil ou dans les écrans de la plupart des applications (par exemple, l'écran affiché pendant un appel ou pendant l'écoute de musique ou la lecture de vidéos). Appuyez sur les touches de volume pour régler le niveau sonore. Vous pouvez également régler le volume à partir de l'écran des paramètres.

- 1. Dans l'écran d'accueil, appuyez sur 🔘.
- 2. Touchez Généralités > Profils audio.
- **3.** Touchez  $\xrightarrow{\bullet}$  à droite de **Paramètres généraux**, touchez **Volumes**.
- **4.** Faites glisser le curseur vers la gauche pour diminuer le volume ou vers la droite pour l'augmenter.
- 5. Touchez OK pour enregistrer le réglage.

### Modifier la sonnerie du téléphone

- 1. Dans l'écran d'accueil, appuyez sur 🔘 .
- 2. Touchez Généralités > Profils audio.
- Touchez d'initialité à droite de Paramètres généraux, touchez Sonnerie SIM1 ou Sonnerie SIM2.
- **4.** Choisissez une sonnerie dans la liste.
- 5. Touchez OK.

### Modifier la sonnerie des messages

1. Dans l'écran d'accueil, touchez 읻 .

- Dans la liste des messages, touchez = > Paramètres > Notifications > Sonnerie de message SIM1 ou Sonnerie de message SIM2.
- 3. Choisissez une sonnerie dans la liste.
- 4. Touchez OK.

### Activer le mode silencieux

- 1. Dans l'écran d'accueil, touchez 🔘 .
- 2. Touchez Généralités > Profils audio.
- Cochez la case Silencieuse pour couper tous les sons excepté pour les alarmes et pour le multimédia (musique et vidéo).

## Définir les services du téléphone

### Personnaliser les paramètres des appels

Les fournisseurs de services de téléphonie mobile offrent différents services comme le transfert d'appel, les appels en attente, les numéros autorisés et la messagerie vocale. Vous pouvez personnaliser un grand nombre de ces services s'ils font partie de votre forfait. Dans l'écran d'accueil, touchez  $\bigcirc$ , puis touchez  $\equiv$  > **Paramètres** > **Appel vocal** pour personnaliser vos fonctions d'appels.

### Activer l'itinérance des données

- 1. Dans l'écran d'accueil, touchez 🔘 .
- 2. Touchez Tout > Gestion SIM > Itinérance > Itinérance des données.
- 3. Cochez la case Carte SIM.
- L'accès en itinérance aux services de données peut entraîner des frais supplémentaires.
   Renseignez-vous auprès de votre fournisseur de services sans fil sur les frais d'itinérance de données.

### Désactiver le service de données

- 1. Dans l'écran d'accueil, touchez 🔘 .
- 2. Touchez Tout > Plus... > Réseaux mobiles > Connexion des données.
- 3. Cochez la case Désactivé.

## **Configurer Text-to-Speech**

Les paramètres de Text-to-Speech permettent de configurer la synthèse vocale d'Android pour les applications qui exploitent cette fonctionnalité.

### Régler le débit de la parole

- 1. Dans l'écran d'accueil, touchez 🔘 .
- 2. Touchez Tout > Langue et saisie > Sortie de la synthèse vocale > Cadence.
- 3. Sélectionnez la cadence à laquelle le texte doit être prononcé.

## Protéger votre téléphone mobile

### Activer le code PIN de votre carte SIM

- 1. Dans l'écran d'accueil, touchez 🧕 .
- 2. Touchez Tout > Sécurité > Configurer le verrouillage de la carte SIM.
- 3. Sélectionnez la carte SIM à utiliser.
- 4. Cochez la case Verrouiller la carte SIM.
- 5. Utilisez le clavier pour entrer le code PIN, puis touchez OK.
- 6. Pour modifier le code PIN, touchez Modifier le PIN de la carte SIM.
- Vous pourrez toujours composer des numéros d'urgence à partir de votre téléphone mobile.

### Protéger votre téléphone mobile avec un verrouillage de l'écran

Pour renforcer la sécurité de vos données, verrouillez l'écran et exigez un motif de déverrouillage à chaque fois que votre téléphone mobile est allumé ou sort du mode veille.

- 1. Dans l'écran d'accueil, touchez 🔘 .
- 2. Touchez Tout > Sécurité> Verrouillage de l'écran > Schéma.
- Balayez du doigt dans le sens vertical, horizontal ou diagonal, reliez au moins quatre points dans l'ordre que vous choisissez. Relevez le doigt lorsque vous avez fini.

Vous devez faire glisser le doigt entre les points pour créer le motif. Il ne suffit pas de toucher chaque point.

4. Votre téléphone mobile enregistrera le motif. Touchez Continuer.

 Lorsque vous y êtes invité, dessinez à nouveau le motif de déverrouillage, puis touchez Confirmer.

Pour modifier votre motif de déverrouillage, touchez Sécurité> Verrouillage de l'écran.

### Protéger votre téléphone mobile avec un code PIN

Vous pouvez définir un code PIN pour verrouiller votre téléphone.

- 1. Dans l'écran d'accueil, touchez 🔘 .
- 2. Touchez Tout > Sécurité > Verrouillage de l'écran > Code PIN.
- 3. Entrez au moins quatre chiffres.
- 4. Touchez Continuer.
- 5. Entrez à nouveau les mêmes caractères et touchez OK.

Pour modifier votre code PIN, touchez Sécurité > Verrouillage de l'écran.

## Gérer les applications

### Visualiser une application installée

- 1. Dans l'écran d'accueil, touchez 🔘 .
- 2. Touchez Tout > Applications.
- 3. Dans la liste des applications, effectuez l'une des deux opérations suivantes :
- Touchez , puis touchez **Trier par taille**. Puis touchez une application pour visualiser ses détails.
- Puis touchez directement une application pour visualiser ses détails.

### Désinstaller une application

Il n'est pas possible de désinstaller les applications préinstallées sur le système.

- 1. Dans l'écran d'accueil, touchez 🔘 .
- 2. Touchez Tout > Applications.
- 3. Touchez une application, puis touchez Désinstaller.

### Déplacer une application vers la carte microSD

Certaines applications sont conçues pour être stockées sur le stockage USB du téléphone ou sur la carte microSD (cela dépend du modèle de votre téléphone) plutôt que dans sa mémoire interne. D'autres sont conçues pour vous permettre de modifier vous-même l'endroit où elles sont stockées. Cela peut être utile de déplacer de grosses applications depuis la mémoire interne pour faire de la place aux autres applications pour lesquelles ce n'est pas possible.

- 1. Dans l'écran d'accueil, touchez 🔘 .
- 2. Touchez Tout > Applications.
- Touchez une application dans la liste. Puis touchez Déplacer vers Carte SD pour déplacer le gros de l'application depuis la mémoire interne du téléphone.

### Moyens de libérer la mémoire de votre téléphone mobile

- Déplacez des fichiers et des pièces jointes d'e-mails vers la carte microSD.
- Dans **Navigateur**, effacez tous les fichiers Internet temporaires et toutes les informations d'historique du navigateur.
- Déplacez des applications vers la carte microSD.
- Désinstallez tous les programmes que vous aviez téléchargés et que vous n'utilisez plus.

## Réinitialiser votre téléphone mobile

### Sauvegarder mes données

Vous pouvez utiliser votre compte Google pour sauvegarder les paramètres de votre téléphone mobile sur des serveurs Google. Si vous changez de téléphone mobile, les paramètres que vous aurez sauvegardés seront transférés sur votre nouveau téléphone mobile lors de votre première connexion à votre compte Google.

- 1. Dans l'écran d'accueil, touchez 🧕 .
- 2. Touchez Tout > Sauvegarder et réinitialiser.
- 3. Cochez la case Sauvegarder mes données.

### Restaurer les données d'usine

Si vous réinitialisez votre téléphone à ses réglages en sortie d'usine, tout sera effacé : toutes vos données personnelles stockées sur le téléphone, y compris les informations concernant votre compte Google, tous les autres comptes que vous avez configurés, vos paramètres du système et des applications, ainsi que les applications que vous avez installées. La réinitialisation du téléphone n'effacera pas les mises à jour du système que vous avez téléchargées.

- 1. Dans l'écran d'accueil, touchez 🔘 .
- 2. Touchez Tout > Sauvegarder et réinitialiser > Restaurer valeurs d'usine.
- Lorsque vous y êtes invité, touchez Réinitialiser le téléphone, puis touchez Tout effacer. Le téléphone mobile revient à ses réglages d'origine en sortie d'usine, puis redémarre.

## Mise à jour en ligne

Une fonction de mise à jour en ligne est préinstallée sur votre téléphone mobile. Lorsqu'un nouveau logiciel est disponible, sa version apparaît et vous êtes invité à procéder à une mise à jour. Dans l'écran **Paramètres**, vous pouvez également toucher **Généralités** > **Mises à jour du système** pour vérifier si le nouveau logiciel est disponible.

Lors de la mise à jour :

- **1.** Sauvegardez vos informations personnelles. Toutes les informations personnelles ne seront pas supprimées après la mise à jour.
- Vérifiez que l'espace est suffisant sur le stockage du téléphone ou sur la carte microSD pour la nouvelle version du logiciel.
- 3. Procédez à la mise à jour en ligne en appliquant les instructions qui s'affichent.

Ce guide est fourni à titre de référence uniquement. Le produit réel, y compris sa couleur, sa taille et la disposition de l'écran, peut s'avérer différent. Les déclarations, informations et recommandations de ce guide ne constituent aucunement une garantie, expresse ou tacite.

Modèle: HUAWEI Y360-U61

6011700\_01